# TUTORIAL PARA DOCENTES

# REGISTRAR CALIFICACIONES PIT

**Nivel Secundario** 

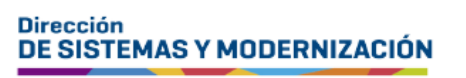

Ministerio de EDUCACIÓN

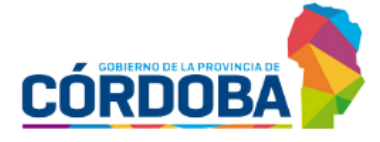

Subsecretaría de Fortalecimiento Institucional

## ÍNDICE

| REGISTRAR CALIFICACIONES PIT                   | 3 |
|------------------------------------------------|---|
| 1. Acceso                                      | 3 |
| 2. Procedimiento para registrar calificaciones | 4 |
| 3. Finalizar académico                         | 9 |

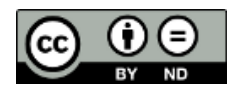

#### Sistema Gestión Estudiantes

#### **REGISTRAR CALIFICACIONES PIT**

- El registro de calificaciones de los estudiantes se encuentra a cargo exclusivamente del rol "Docente".
- Al ingresar al Sistema Gestión Estudiantes, en adelante SGE, el docente puede ver en la pantalla principal los datos del establecimiento en la que desempeña sus funciones y una serie de acciones disponibles.

Si al ingresar al SGE el docente no encuentra el acceso al establecimiento donde desempeña sus funciones, debe solicitar al director, o personal autorizado que lo habilite en el SGE.

### **1. Acceso**

El docente puede acceder a "Registrar Calificaciones (PIT)" desde el menú al seleccionar "Progreso y Calificaciones".

También puede acceder desde los CAccesos Directos al seleccionar Clicpara expandir O en "Progreso y Calificaciones" y luego en "Registrar Calificaciones (PIT)".

| NAVEGACIÓN<br>del SGE                                                                    | C Accesos Directos                                                                                                    |
|------------------------------------------------------------------------------------------|----------------------------------------------------------------------------------------------------|
| MENU                                                                                     | 🛤 Calificaciones                                                                                                    |
| 🏦 Página de Inicio                                                                       |                                                                                                    |
| 🏁 Progreso y Calificaciones                                                              | Registrar Calificaciones (PIT) Registrar Vinculo Pedagógico                                                                                                    |
| <ul> <li>Registrar Calificaciones (PIT)</li> <li>Registrar Vínculo Pedagógico</li> </ul> |                                                                                                    |
| <ul> <li>Registrar Aprendizajes</li> <li>Trabajados</li> </ul>                           | and the second second s |
| 回 Gestionar Contenidos de Mi<br>Aula Web                                                 |                                                                                                    |

### 2. Procedimiento para registrar calificaciones

Seleccionar un grupo, trayecto, espacio curricular, estado académico, período de inscripción y Buscar. Los datos que se despliegan en cada opción corresponden a los trayectos y espacios curriculares que le fueron habilitados por el director.

Si un trayecto o espacio curricular no aparece en el listado de opciones, el docente debe solicitar al director o personal autorizado de su establecimiento que lo asigne en el SGE.

#### $\frac{1}{3} \equiv \text{Registrar Calificaciones}$

| -Selección de tra   | YECTO, ESPACIO CURRICULAR Y C      | RU | PO |
|---------------------|------------------------------------|----|----|
| Grupo:              | Seleccione Grupo                   | ~  |    |
| Trayecto:           | Seleccione Trayecto                | •  |    |
| Espacio Curricular: | Seleccione Espacio Curricular      | ~  |    |
| Estado académico:   | Seleccione Estado Academico        | •  |    |
| Periodo Inscrip.:   | Seleccione Período de Inscripción- | ~  |    |
| 🕑 Buscar            |                                    |    |    |

Al buscar se muestra un listado de estudiantes que corresponde a las opciones seleccionadas.

| ECISTRAR (          | Calificacio    | NES           |           |    |    |    |         |    |            |            |      |           |          |           |          |  |
|---------------------|----------------|---------------|-----------|----|----|----|---------|----|------------|------------|------|-----------|----------|-----------|----------|--|
| -Selección de tr/   | YECTO, ESPACI  | OCURRICUL     | AR Y GRUF | °0 |    |    |         |    |            |            |      |           |          |           |          |  |
| Grupo:              | 1              |               | ~         |    |    |    |         |    |            |            |      |           |          |           |          |  |
| Trayecto:           | TRAYECTO A     |               | ~         |    |    |    |         |    |            |            |      |           |          |           |          |  |
| Espacio Curricular: | CIUDADANÍA Y F | PARTICIPACIÓN | · •       |    |    |    |         |    |            |            |      |           |          |           |          |  |
| Estado académico:   | INSCRIPTO      |               | ~         |    |    |    |         |    |            |            |      |           |          |           |          |  |
| Periodo Inscrip.:   | marzo/2019     |               | ~         |    |    |    |         |    |            |            |      |           |          |           |          |  |
| 🕼 Buscar            |                |               |           |    |    |    |         |    |            |            |      |           |          |           |          |  |
| RESULTADOS DE B     | ÚSQUEDA        |               |           |    |    |    |         |    |            |            |      |           |          |           |          |  |
| Mostrar 100 🛩 er    | tradas         |               |           |    |    |    |         |    |            |            |      |           | Buscar   | r:        |          |  |
| Nra. Dac. Sexa Ape  | llida Nambre   | N1 N2         | M3        | N4 | ₩5 | NG | N Final | R1 | <b>R</b> 2 | <b>R</b> 3 | ₩.   | Recursar? | Aprobar? | Estado    | Acciones |  |
| Dentes F LD         | LILIANA        |               | ~ ~       | ~  | ~  | ~  | ~       | ~  | ~          | ~          | Det. |           |          | INSCRIPTO | *        |  |
| M                   | AGUSTIN        |               | • •       | ~  |    |    | ~       | ~  | ~          | *          |      |           |          | INSCRIPTO | ~        |  |

- Se permite registrar como máximo 6 notas parciales, NO obligatorias, las mismas NO se promedian.
  - El Estado del estudiante se modifica si se tilda el casillero de las columnas "Recursar?", "Aprobar?" o al ingresar la "Nota Final" (columna N Final) la cual SI es obligatoria.

El Estado del estudiante se modifica de manera automática al registrar la Nota Final.

Al ingresar cualquier nota, el SGE guarda automáticamente esa información lo cual informa a través del mensaje:

LA NOTA SE GUARDÓ CON ÉXITO

En esta instancia es posible modificar la nota ingresada.

El Estado del espacio curricular puede aparecer como:

 INSCRIPTO: Cuando no tiene nota final registrada, ni tildado alguno de los casilleros de la columna "Recursar?" o "Aprobar?".

| ostrar    | 100 ~ | entrada  | 5       |    |            |    |            |          |    |         |    |    |    |            |           | Busca    | ar:       |
|-----------|-------|----------|---------|----|------------|----|------------|----------|----|---------|----|----|----|------------|-----------|----------|-----------|
| iro, Doc, | Sexo  | Apellido | Nombre  | N1 | N2         | N3 | N4         | N5       | NG | N Final | R1 | R2 | R3 | N.<br>Def. | Recursar? | Aprobar? | Estado    |
| _         | F     | 1000     | LILIANA | ~  | ~          | ~  | ~          | ~        | ~  | ~       | ~  | ~  | ~  |            |           |          | INSCRIPTO |
|           | м     | 10.01    | AGUSTIN | ~  | <b>~</b> ] | ~  | <b>~</b> ] | <b>~</b> | ~  | ~       | ~  | ~  | ~  |            |           |          | INSCRIPTO |

• **APROBADA:** Cuando la nota final o de alguna de las instancias recuperatorio sea 6 o más. También cuando se tilde el casillero de la columna "Aprobar?".

| lostrar | 100 \ | entrada  | 3.5     |    |    |    |    |    |    |         |    |     |    |            |           | Busca    | r:       |          |
|---------|-------|----------|---------|----|----|----|----|----|----|---------|----|-----|----|------------|-----------|----------|----------|----------|
| ro.Doc. | \$exo | Apellido | Nombre  | ₩1 | №2 | ₩3 | N4 | ₩5 | ₩6 | N Final | RL | R2. | R3 | N.<br>Def. | Recursar? | Aprobar? | Estado   | Acciones |
|         | F     | 1000.000 | LILIANA | ~  | ~  | ~  | ~  | ~  | ~  | 6 🗸     | ~  | ~   | ~  | 6          |           |          | APROBADA | ¥        |
| 10.000  | м     | 10.01    | AGUSTIN | ~  | ~  | ~  | ~  | ~  | ~  | ~       | ~  | ~   | ~  |            |           |          | APROBADA | ¥        |

También es posible aprobar al estudiante sin necesidad de ingresar notas al seleccionar el casillero de la columna "Aprobar?". Se recomienda utilizar esta opción en aquellos casos excepcionales.

| Mostrar   | 100 🗸 | entrada  | 5       |     |    |    |    |    |    |         |    |    |    |            |           | Busca    | ar:      |     |
|-----------|-------|----------|---------|-----|----|----|----|----|----|---------|----|----|----|------------|-----------|----------|----------|-----|
| Nro, Doc, | Sexo  | Apellido | Nombre  | N1  | N2 | N3 | N4 | N5 | NG | N Final | R1 | R2 | R3 | N,<br>Def, | Recursar? | Aprobar? | Estado   | ~   |
| 33333333  | F     | LORENA   | LILIANA | 6 🗸 | ~  | ~  | ~  | ~  | ~  | 6 🗸     | ~  | ~  | ~  | 6          |           |          | APROBADA | ×   |
| 22222222  | м     | MAJUL    | AGUSTIN | ~   | ~  | ~  | ~  | ~  | ~  | ~       | ~  | ~  | ~  |            |           | <b>~</b> | APROBADA | × . |

• DESAPROBADA cuando la nota final sea 5 o menos.

| Aostrar   | 100 🗸 | entrada  | 5       |     |    |    |    |    |          |         |    |    |    |            |           | Busc     | ar:         |   |
|-----------|-------|----------|---------|-----|----|----|----|----|----------|---------|----|----|----|------------|-----------|----------|-------------|---|
| Nro, Doc, | Sexo  | Apellido | Nombre  | N1  | N2 | N3 | N4 | N5 | NG       | N Final | R1 | R2 | R3 | N,<br>Def, | Recursar? | Aprobar? | Estado      | ~ |
|           | F     | 1.000    | LILIANA | 6 🗸 | ~  | ~  | ~  | ~  | ~        | 6 🗸     | ~  | ~  | ~  | 6          |           |          | APROBADA    | ~ |
|           | м     | -        | AGUSTIN | ~   | ~  | ~  | ~  | ~  | <b>~</b> | 5 🗸     | ~  | ~  | ~  |            |           |          | DESAPROBADA | × |

Si el espacio curricular no ha sido aprobado, se habilita el registro de notas en la instancia recuperatorio, identificada como "R1".

| Mostrar   | 100 🗸 | entrada  | 5       |     |    |    |    |    |    |         |    |    |    |            |           | Busca    | art         |   |
|-----------|-------|----------|---------|-----|----|----|----|----|----|---------|----|----|----|------------|-----------|----------|-------------|---|
| Nro, Doc, | Sexo  | Apellido | Nombre  | N1  | N2 | N3 | N4 | N5 | N6 | N Final | R1 | R2 | R3 | N,<br>Def, | Recursar? | Aprobar? | Estado      | ~ |
|           | F     | 1.000    | LILIANA | 6 🗸 | ~  | ~  | ~  | ~  | ~  | 6 🗸     | ~  | ~  | ~  | 6          |           |          | APROBADA    | × |
|           | м     | -        | AGUSTIN | ~   | ~  | ~  | ~  | ~  | ~  | 5 🗸     | ~  | ~  | ~  |            |           |          | DESAPROBADA | × |

Si en la instancia de recuperatorio la nota obtenida por el estudiante es igual o superior a 6, el Estado del espacio curricular pasa a ser "APROBADA". Si la nota del estudiante es inferior a 6, se habilita el registro de la nota recuperatorio del siguiente turno, identificada como "R2".

| Mostrar   | 100 ~ | entrada  | 5       |     |    |    |    |    |    |         |     |    |    |            |           | Busca    | art         |   |
|-----------|-------|----------|---------|-----|----|----|----|----|----|---------|-----|----|----|------------|-----------|----------|-------------|---|
| Nro, Doc, | Sexo  | Apellido | Nombre  | N1  | N2 | N3 | N4 | N5 | NG | N Final | R1  | R2 | R3 | N.<br>Def. | Recursar? | Aprobar? | Estado      | ~ |
|           | F     | 1.000    | LILIANA | 6 🗸 | ~  | ~  | ~  | ~  | ~  | 6 🗸     | ~   | ~  | ~  | 6          |           |          | APROBADA    | ~ |
|           | м     | 10.13L   | AGUSTIN | ~   | ~  | •  | ~  | ~  | ~  | 5 🗸     | 5 🗸 | ~  | ~  |            |           |          | DESAPROBADA | ¥ |

Si la nota del segundo turno de recuperatorio es inferior a 6, se habilita el registro de nota de la instancia recuperatorio siguiente "R3".

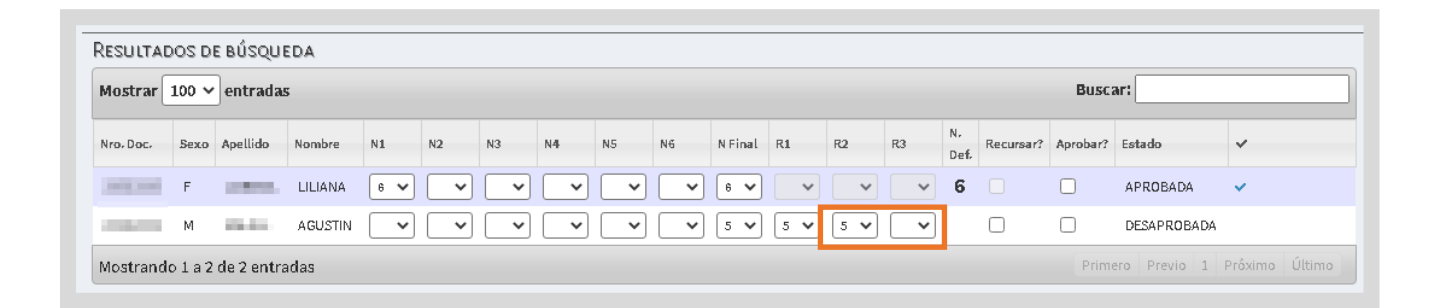

También si la nota final es inferior a 6, se puede seleccionar el casillero "Recursar?" sin necesidad de ingresar notas de recuperatorio. Se recomienda utilizar esta opción en aquellos casos excepcionales.

| Mostrar   | 100 ~ | entrada  | 5       |     |     |            |    |    |    |         |    |    |    |            |           | Busca    | ar:         |   |
|-----------|-------|----------|---------|-----|-----|------------|----|----|----|---------|----|----|----|------------|-----------|----------|-------------|---|
| Nro, Doc, | Sexo  | Apellido | Nombre  | N1  | N2  | N3         | N4 | N5 | NG | N Final | R1 | R2 | R3 | N,<br>Def, | Recursar? | Aprobar? | Estado      | ~ |
| _         | F     | 1.000    | LILIANA | 6 🗸 | ~   | ~          | ~  | ~  | ~  | 6 🗸     | ~  | ~  | ~  | 6          |           |          | APROBADA    | ~ |
|           | м     | 81.0X    | AGUSTIN | 5 🖌 | 4 🖌 | <b>~</b> ] | •  | ~  | ~  | 5 🗸     | ~  | ~  | ~  |            |           |          | DESAPROBADA | ~ |

Al seleccionar el casillero, el Estado cambia a RECURSA.

| lostrar  | 100 ~ | entrada  | 5       |     |     |    |    |    |    |         |    |    |    |            |           | Busca    | ar:      |   |
|----------|-------|----------|---------|-----|-----|----|----|----|----|---------|----|----|----|------------|-----------|----------|----------|---|
| ro, Doc, | Sexo  | Apellido | Nombre  | N1  | N2  | N3 | N4 | N5 | N6 | N Final | R1 | R2 | R3 | N.<br>Def. | Recursar? | Aprobar? | Estado   | ~ |
| 3333333  | F     | LORENA   | LILIANA | 6 🗸 | ~   | ~  | ~  | ~  | ~  | 6 🗸     | ~  | ~  | ~  | 6          |           |          | APROBADA | × |
| 22222222 | м     | MAJUL    | AGUSTIN | 5 🛩 | 4 👻 | ~  | ~  | ~  | ~  | 5 🗸     | ~  | ~  | ~  |            |           |          | RECURSA  | ~ |

• **RECURSA:** En caso de no aprobar en ninguno de los recuperatorios previstos o no presentarse, debe recursar el espacio curricular.

| lostrar   | strar 100 v entradas B |          |         |     |    |    |    |    |    |         |     |     |     |            | Busca     | ar:      |          |          |
|-----------|------------------------|----------|---------|-----|----|----|----|----|----|---------|-----|-----|-----|------------|-----------|----------|----------|----------|
| Iro, Doc, | Sexo                   | Apellido | Nombre  | N1  | N2 | N3 | N4 | N5 | N6 | N Final | R1  | R2  | R3  | N.<br>Def. | Recursar? | Aprobar? | Estado   | ~        |
| 33333333  | F                      | LORENA   | LILIANA | 6 🗸 | ~  | ~  | ~  | ~  | ~  | 6 🗸     | ~   | ~   | ~   | 6          |           |          | APROBADA | <b>~</b> |
| 22222222  | м                      | MAJUL    | AGUSTIN | ~   | ~  | ~  | ~  | ~  | ~  | 5 🗸     | 5 🗸 | 5 🗸 | 5 🗸 |            | <b>~</b>  |          | RECURSA  |          |

## **3. Finalizar académico**

SOK.

Cuando se registra la nota final, se habilita en la columna "Acciones" una tilde 🛩 que permite finalizar el académico.

| 1ostrar   | 100 ~ | entrada       | 5       |     |     |     |     |     |     |         |    |    |    |            |           | Busc     | Buscar:     |          |  |
|-----------|-------|---------------|---------|-----|-----|-----|-----|-----|-----|---------|----|----|----|------------|-----------|----------|-------------|----------|--|
| Nro. Doc. | Sexo  | Apellido      | Nombre  | N1  | N2  | N3  | N4  | N5  | N6  | N Final | R1 | R2 | R3 | N.<br>Def. | Recursar? | Aprobar? | Estado      | Acciones |  |
|           | 1     | 1000          | LILIANA | ~   | ~   | ~   | ~   | ~   | ~   | 9 🗸     | ~  | ~  | ~  | 9          |           |          | APROBADA    | × .      |  |
| -         | 10    | <b>Barrie</b> | AGUSTIN | 6 🗸 | 6 🗸 | 8 🗸 | 6 🗸 | 4 🗸 | 4 🗸 | 5 🗸     | ~  | ~  | ~  |            |           |          | DESAPROBADA | ×        |  |

Al seleccionar la tilde, se muestra un mensaje de confirmación y se bloquea la posibilidad de ingresar notas, lo que se identifica con un

|           |       |           |         |    |    |    |    |    | Aca | adém    | iico fi | inaliz | ado |            |           |          |            |           |                                     |
|-----------|-------|-----------|---------|----|----|----|----|----|-----|---------|---------|--------|-----|------------|-----------|----------|------------|-----------|-------------------------------------|
| ESULTA    | DOS D | E BÚSQU   | EDA     |    |    |    |    |    |     |         |         |        |     |            |           | Bure     |            |           | _                                   |
| Vro. Doc. | Sexo  | Apellido  | Nombre  | N1 | N2 | N3 | N4 | N5 | N6  | N Final | R1      | R2     | R3  | N.<br>Def. | Recursar? | Aprobar? | Estado     | Acciones  |                                     |
|           |       | 1000      | LILIANA | ~  | ~  | ~  | ~  | ~  | ~   | 9 🗸     | ~       | *      | ~   | 9          |           |          | APROBADA   |           |                                     |
| Mostrand  | lolal | de 1 entr | adas    |    |    |    |    |    |     |         |         |        |     |            |           |          | ero Previo | 1 Prôximo | olicitar desbloqueo de<br>académico |

A través de ese candado, si necesita realizar alguna modificación en la nota, se puede solicitar al director del establecimiento que habilite nuevamente la edición. Para ello, seleccionar el 🛋 , ingresar el motivo de la solicitud y hacer clic en

| -Solicitu | D DE HABILITACIÔN<br>ativo de solicitud de habili | DE ACADÉMIC<br>tación del acadér | 20<br>nico. |            | $\mathbf{x}$ |
|-----------|---------------------------------------------------|----------------------------------|-------------|------------|--------------|
| Motivo: e | rror en nota                                      |                                  | €ок         | 🕑 Cancelar | ]            |

El SGE confirma la solicitud.

Solicitud de desbloqueo enviada

Hasta que el director del establecimiento realice el desbloqueo del académico, el candado permanecerá cerrado.

| Mostrar   | 100 ~ | entrada  | S       |    |    |    |    |    |    |         |    |    |    |            |           | Busc     | ar:      |          |  |
|-----------|-------|----------|---------|----|----|----|----|----|----|---------|----|----|----|------------|-----------|----------|----------|----------|--|
| Nro. Doc. | Sexo  | Apellido | Nombre  | N1 | N2 | N3 | N4 | N5 | N6 | N Final | R1 | R2 | R3 | N.<br>Def. | Recursar? | Aprobar? | Estado   | Acciones |  |
| 33333333  | F     | LORENA   | LILIANA | ~  | ~  | ~  | ~  | ~  | ~  | 9 🗸     | ~  | ~  | ~  | 9          |           |          | APROBADA | -        |  |

Cuando ya se encuentre desbloqueado, se mostrará nuevamente la tilde 🗹. Por lo cual se podrán modificar las notas y volver a finalizar el académico.

| lostrar   | 100 ~ | entrada  | S       |     |     |     |     |     |     |         |          |    |    |            |           | Busc     | ar:         |          |
|-----------|-------|----------|---------|-----|-----|-----|-----|-----|-----|---------|----------|----|----|------------|-----------|----------|-------------|----------|
| Nro. Doc. | Sexo  | Apellido | Nombre  | N1  | N2  | N3  | N4  | NS  | N6  | N Final | R1       | R2 | R3 | N.<br>Def. | Recursar? | Aprobar? | Estado      | Acciones |
| -         | 1     | 1000     | LILIANA | ~   | ~   | ~   | ~   | ~   | ~   | 9 🗸     | ~        | ~  | ~  | 9          |           |          | APROBADA    | ~        |
| -         | 10    | 1000     | AGUSTIN | 6 🗸 | 6 🗸 | 8 🗸 | 6 🗸 | 4 🗸 | 4 🗸 | 5 🗸     | <b>~</b> | ~  | ~  |            |           |          | DESAPROBADA | ~        |

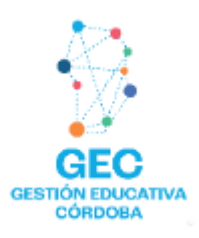

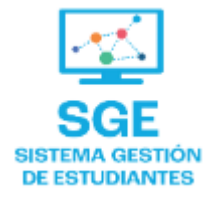

## Este contenido fue realizado por el equipo profesional de la Dirección de Sistemas y Modernización del Ministerio de Educación

#### Datos de contacto

Av. Colón 93 – 6º piso – Córdoba Capital

#### Consultas y/o Reclamos

Acceso al formulario

**Tutoriales** 

www.cba.gov.ar/gestion-estudiantes Canal de YouTube

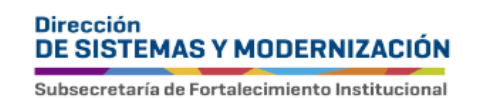

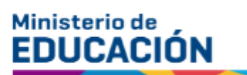

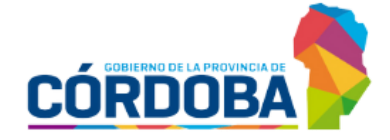